## Active Directory Installation on Windows Server 2012

What really active directory is..? Active Directory Domain Services (AD DS) is an extensible and scalable directory service you can use to efficiently manage network resources. As an administrator, you need to be deeply familiar with how Active Directory technology works. Active Directory uses Domain Name System (DNS). DNS is a standard Internet service that organizes groups of computers into domains. DNS domains are organized into a hierarchical structure. The DNS domain hierarchy is defined on an Internet-wide basis, and the different levels within the hierarchy identify computers, organizational domains, and top-level domains. DNS is also used to map host names to numeric TCP/IP addresses. Through DNS, an Active Directory domain hierarchy can also be defined on an Internet-wide basis, or the domain hierarchy can be separate from the Internet and private.

With Windows Server 2012, you install Active Directory in a *two-part process*. First you start the process in Server Manager by tapping or clicking Manage and then Add Roles And Features. This runs the Add Roles And Features Wizard, which you use to specify that you want to add the AD DS role to the server. This installs binaries needed for the role, and the progress of this process is shown on the Installation Progress page. Binaries needed to install roles and features are referred to as **payloads**. With Windows Server 2012, not only can you uninstall a role or feature, but you also can uninstall and remove the payload for that feature or role using the –Remove parameter of the *Uninstall-WindowsFeature* cmdlet. You can restore a removed payload using the *Install-WindowsFeature* cmdlet. By default, payloads are restored via Windows Update. Use the *–Source* parameter to restore a payload from a WIM mount point.

Ok lets begin the first part process of Active Directory Installation on Windows Server 2012. To do this we need to add ADDS role to server 2012 as below:

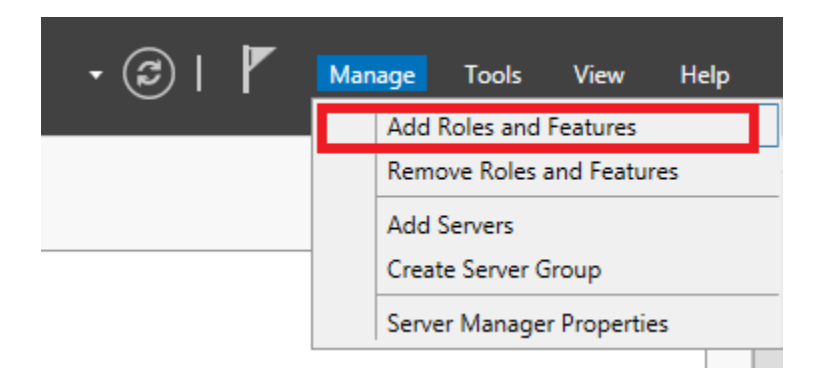

• Click Manage and then Add Roles And features in Server Manager

- This run the Add Roles and features wizard. Click next.
- Select *Role-based or feature-based installation*. Click next.

|                     | Add Roles and Features Wizard                                                                                                    |
|---------------------|----------------------------------------------------------------------------------------------------|
| Select installation | type Destination server                                                                                                    |
| Before You Begin    | Select the installation type. You can install roles and features on a running physical computer or virtual<br>machine, or on an offline virtual hard disk (VHD). |
| Installation Type   |                                                                                                    |
| Server Selection    | Role-based or feature-based installation     Configure a single course building role configure and features                                                      |
| Server Roles        | Configure a single server by adding roles, role services, and features.                                                                                          |
| Features            | O Remote Desktop Services installation                                                                                                    |
|                     | Install required role services for Virtual Desktop Infrastructure (VDI) to create a virtual machine-based                                                        |
|                     | or session-based desktop deployment.                                                                                                    |
| Results             |                                                                                                    |

• If you have multiple servers in available pool, select the server which you want to promote as a Active Directory Server. In this lab I have a single server name *DC2k12*, so I select this server

| Select destination                                        | on server                                                       |                                                                  | DESTINATION S                          | ERVER |
|-----------------------------------------------------------|-----------------------------------------------------------------|------------------------------------------------------------------|----------------------------------------|-------|
| Before You Begin<br>Installation Type<br>Server Selection | Select a server or a<br>Select a server f<br>Select a virtual h | virtual hard disk on which t<br>rom the server pool<br>nard disk | o install roles and features.          |       |
| Server Roles                                              | Server Pool                                                     |                                                                  |                                        |       |
| Features                                                  |                                                                 |                                                                  |                                        |       |
| Confirmation                                              | Filter:                                                         |                                                                  |                                        |       |
| Results                                                   | Name                                                            | IP Address                                                       | Operating System                       |       |
|                                                           | DC2K12                                                          | 192.168.61.128                                                   | Microsoft Windows Server 2012 Standard |       |
|                                                           |                                                                 |                                                                  |                                        |       |
|                                                           |                                                                 |                                                                  |                                        |       |
|                                                           |                                                                 |                                                                  |                                        |       |

• On *Select Server roles* page, click *Active Directory Domain Services* and it prompt feature window that are required for Active Directory Domain Services. Click *Add features*.

| elect server ro                       | bles                                                                                                    |                                                                                                    |
|---------------------------------------|----------------------------------------------------------------------------------------------------|----------------------------------------------------------------------------------------------------|
|                                       | Select one or more roles to install on the selected                                                               | Add Roles and Features Wizard                                                                                             |
| Before You Begin<br>Installation Type | Roles                                                                                                    | Add features that are required for Active Directory<br>Domain Services?                                                   |
| Server Roles                          | Active Directory Certificate Services     Active Directory Domain Service     Active Directory Education Services | You cannot install Active Directory Domain Services unless the<br>following role services or features are also installed. |
| Confirmation                          | Active Directory Lightweight Directory Ser                                                                        | [Tools] Group Policy Management                                                                                           |
|                                       | Active Directory Rights Management Serv                                                                           | ▲ Remote Server Administration Tools                                                                                      |
|                                       | Application Server                                                                                                | A Role Administration Tools                                                                                               |
|                                       | DHCP Server                                                                                                    | ▲ AD DS and AD LDS Tools                                                                                                  |
|                                       | DNS Server                                                                                                    | Active Directory module for Windows PowerShell                                                                            |
|                                       | Fax Server                                                                                                    | ▲ AD DS Tools                                                                                                    |
|                                       | File And Storage Services (Installed)                                                                             | [Tools] Active Directory Administrative Center                                                                            |
|                                       | Hyper-V                                                                                                    | [Tools] AD DS Snap-Ins and Command-Line Tools                                                                             |
|                                       | Network Policy and Access Services                                                                                |                                                                                                    |
|                                       | Print and Document Services                                                                                       | U Include management tools (if applicable)                                                                                |
|                                       | Remote Access                                                                                                    |                                                                                                    |
|                                       | Remote Desktop Services                                                                                           | Add Features Cancel                                                                                                    |
|                                       |                                                                                                    |                                                                                                    |

• Make sure *Group Policy Management Console* and *remote server administration tool* is selected. Click next.

| Select features                       |                                                               | DESTINATION SERVER<br>DC2K12                                                                |
|---------------------------------------|---------------------------------------------------------------|---------------------------------------------------------------------------------------------|
| Before You Begin<br>Installation Type | Select one or more features to install on the selected server | Description                                                                                 |
| Server Selection<br>Server Roles      |                                                               | .NET Framework 3.5 combines the<br>power of the .NET Framework 2.0                          |
| Features                              | Background Intelligent Transfer Service (BITS)                | <ul> <li>building applications that offer<br/>appealing user interfaces, protect</li> </ul> |
| Confirmation                          | BitLocker Drive Encryption BitLocker Network Unlock           | your customers' personal identity information, enable seamless and                          |
| Results                               | BranchCache     Client for NFS     Data Center Bridging       | the ability to model a range of business processes.                                         |
|                                       | Enhanced Storage     Failover Clustering                      |                                                                                             |
|                                       | Group Policy Management                                       |                                                                                             |
|                                       | Internet Printing Client IP Address Management (IPAM) Server  |                                                                                             |
|                                       | < III >                                                       | ~                                                                                           |

• Click next and click *Install* to add the roles to this local server. View the Installation progress and wait till it complete.

| Before You Begin  | View installation progress                                                                                                    |
|-------------------|----------------------------------------------------------------------------------------------------|
| Installation Type | Feature installation                                                                                                    |
| Server Selection  |                                                                                                    |
| Server Roles      | Installation started on DC2K12                                                                                                    |
| Features          | Active Directory Domain Services                                                                                                    |
| AD DS             | Group Policy Management                                                                                                    |
| Confirmation      | Remote Server Administration Tools                                                                                                    |
| Results           | Role Administration Tools                                                                                                    |
|                   | AD DS and AD LDS Tools                                                                                                    |
|                   | Active Directory module for Windows PowerShell                                                                                                    |
|                   | Active Directory Administrative Center                                                                                                    |
|                   | AD DS Snap-Ins and Command-Line Tools                                                                                                    |
|                   | You can close this wizard without interrupting running tasks. View task progress or open this page again by clicking Notifications in the command bar, and then Task Details. |

Ok so once it complete we have to start our second part process on the same wizard page to install Active Directory on server. When the installation completes, you start the Active Directory Domain Services Configuration Wizard by tapping or clicking the **Promote This Server To A Domain Controller** link on the Installation Progress page and then use this wizard to configure the role.

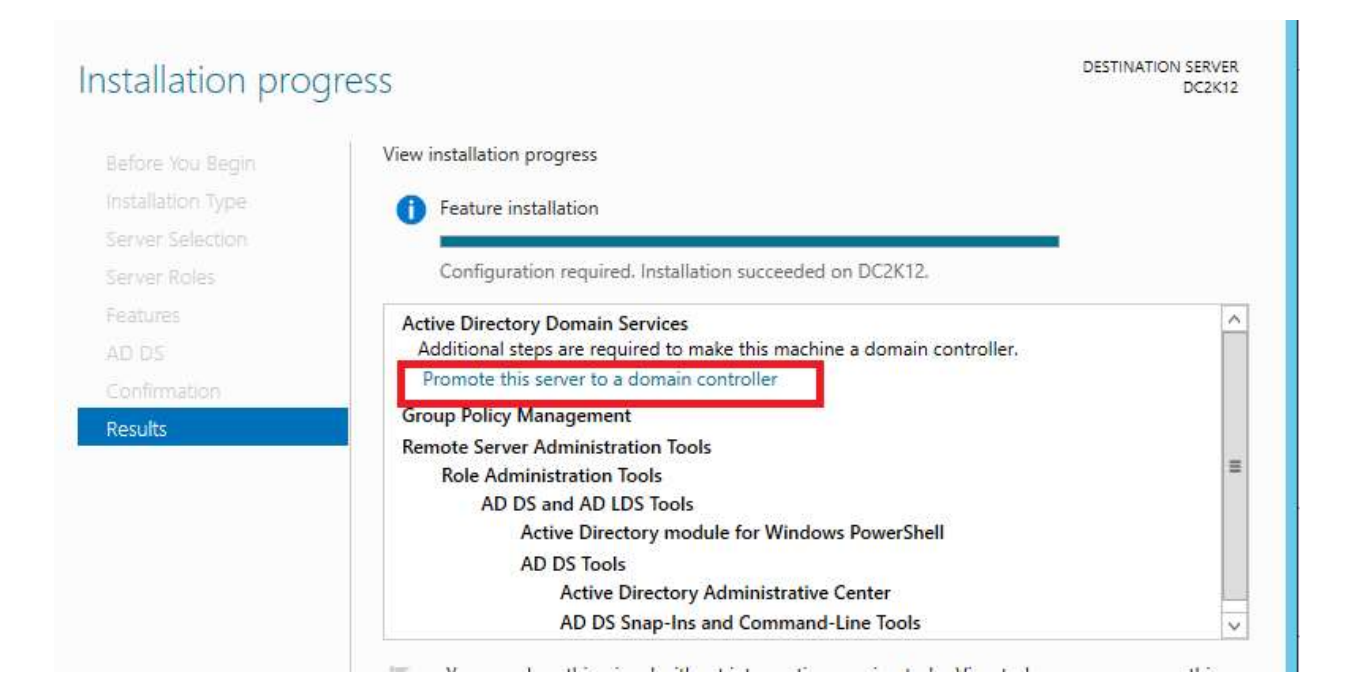

• On *Deployment Configuration* page, select **Add a new forest**, since we are going to install first Active Directory server in this lab. If we have already a domain in our network and we are prompting windows 2012 server as active directory server we have to choose other two option depend on our need.

| <b>b</b>                                                                                                    | Active Directory Domain Services                                                                                                    | Configuration Wizard                         | _ <b>D</b> X            |
|----------------------------------------------------------------------------------------------------|----------------------------------------------------------------------------------------------------|----------------------------------------------|-------------------------|
| Deployment Conf                                                                                                    | iguration                                                                                                    |                                              | TARGET SERVER<br>DC2K12 |
| Deployment Configuration<br>Domain Controller Options<br>Additional Options<br>Paths<br>Review Options<br>Prerequisites Check<br>Installation<br>Results | Select the deployment operation<br>Add a domain controller to an existi<br>Add a new domain to an existing for<br>Add a new forest<br>Specify the domain information for this<br>Root domain name: | ng domain<br>rest<br>operation<br>abhi.local |                         |

• On *Domain Controller Options* page, Select *Forest Functional level* and *Domain Functional level* which suite to your environment. With Server 2012 Active Directory we have a new Forest and Domain Functional level which is Windows Server 2012. And since this is going to be first

Domain controller in this lab network it automatically checked the Global Catalog option and it ready to advertise itself as a GC.

| Domain Controlle                                                                                    | r Options                                                                                                    |                                                                 |   | TARGET SERVER<br>DC2K12 |
|----------------------------------------------------------------------------------------------------|----------------------------------------------------------------------------------------------------|-----------------------------------------------------------------|---|-------------------------|
| Deployment Configuration<br>Domain Controller Options<br>DNS Options<br>Additional Options<br>Paths | Select functional level of the new fores<br>Forest functional level:<br>Domain functional level:<br>Specify domain controller capabilities | t and root domain<br>Windows Server 2012<br>Windows Server 2012 | • |                         |
| Prerequisites Check<br>Installation<br>Results                                                      | Domain Name System (DNS) server Global Catalog (GC) Read only domain controller (ROD)                                                      | r<br>C)                                                         |   |                         |
|                                                                                                    | Password:<br>Confirm password:                                                                                                    |                                                                 |   |                         |

• Verify the **NetBIOS** name assigned to the domain and click next.

| A                                                                    | Active Directory Domain Servic                            | es Configuration Wizard                          | _ 🗆 🗙                   |
|----------------------------------------------------------------------|-----------------------------------------------------------|--------------------------------------------------|-------------------------|
| Additional Optior                                                    | IS                                                        |                                                  | TARGET SERVER<br>DC2K12 |
| Deployment Configuration<br>Domain Controller Options<br>DNS Options | Verify the NetBIOS name assigned the NetBIOS domain name: | to the domain and change it if necessary<br>ABHI |                         |
| Additional Options                                                   |                                                           |                                                  |                         |
| Paths                                                                |                                                           |                                                  |                         |
| Review Options                                                       |                                                           |                                                  |                         |
| Prerequisites Check                                                  |                                                           |                                                  |                         |
| Installation                                                         |                                                           |                                                  |                         |

• Enter the location of the *Database, Log Files and SYSVOL* folder and click next.

| <b>B</b>                 | Active Directory Domain Services        | Configuration Wizard       | _ <b>D</b> X            |
|--------------------------|-----------------------------------------|----------------------------|-------------------------|
| Paths                    |                                         |                            | TARGET SERVER<br>DC2K12 |
| Deployment Configuration | Specify the location of the AD DS datab | ase, log files, and SYSVOL |                         |
|                          | Database folder:                        | C:\Windows\NTDS            |                         |
| Additional Options       | Log files folder:                       | C:\Windows\NTDS            |                         |
|                          | SYSVOL folder:                          | C:\Windows\SYSVOL          |                         |
| Paths                    |                                         |                            |                         |
| Review Options           |                                         |                            |                         |
| Prerequisites Check      |                                         |                            |                         |
| Installation             |                                         |                            |                         |
| Results                  |                                         |                            |                         |

• If you want to view Windows Powershell script to automate installation click *View Scripts* on *Review Options* page and click next. Script for this lab network shown below:

```
File Edit Format View Help
#
# Windows PowerShell script for AD DS Deployment
#
Import-Module ADDSDeployment
Install-ADDSForest `
-CreateDnsDelegation:$false `
-DatabasePath "C:\Windows\NTDS" `
-DomainMode "Win2012" `
-DomainName "abhi.local" `
-DomainNetbiosName "ABHI" `
-ForestMode "Win2012" `
-InstallDns:$true `
-LogPath "C:\Windows\NTDS" `
-NoRebootOnCompletion:$false `
-SysvolPath "C:\Windows\SYSVOL" `
-Force:$true
```

• Make sure all prerequisites Checks passed successfully. If its Green then click *Install* to begin installation.

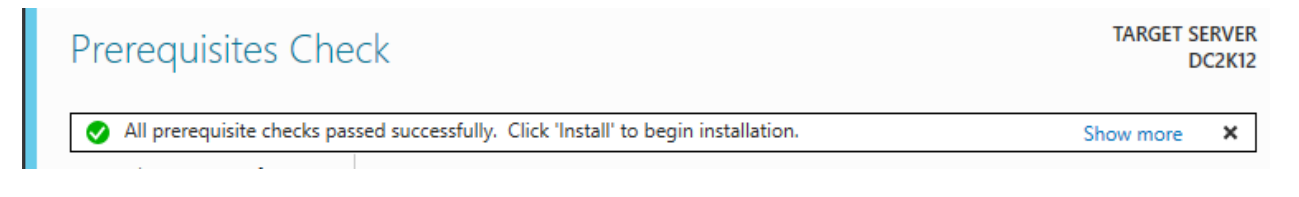

• View the installation progress and once it complete server will automatically reboot. Once server rebooted successfully login the server with domain account.

Open Server Manager Dashboard and select Local Server to view the details:

| Dishboard                     | PROPERTIES<br>for DC2X12                                                        |                                                                  |                                                                                                    | TASHS .                                                                                           |
|-------------------------------|---------------------------------------------------------------------------------|------------------------------------------------------------------|----------------------------------------------------------------------------------------------------|---------------------------------------------------------------------------------------------------|
| Local Server                  | Corporter norte:<br>Donnie                                                      | DCRX12<br>gibts forcal                                           | Last controlled signalates<br>Wivelows Update<br>Last checked for systemes                                                         | Narver<br>Kast envilgaved<br>Neves                                                                |
| R File and Storage Service: P | Woolpos Fassall<br>Renato management<br>Renato Dealogo<br>NG Trannog<br>Difamet | Public: Ciri<br>Brahled<br>Disabled<br>Disabled<br>Tail: 160.1.1 | Workbow Error Reporting<br>Customer Experience Information Program<br>8. Inflammed Security Carelynology<br>Time and<br>Product ID | cre<br>Not participating<br>Ge<br>(UTC - 0530) Drenna, Kohata, Muettas, Raw Dehr<br>Nat activated |
|                               | Operating system version                                                        | Microsoft Windows Server 2012 Standard                           | Prosant                                                                                                    | West Ro Core(TM) (3-2100 CPU @ 3.10GHz                                                            |

• On the server manager page click tools to view the tools available for Active Directory on this server.

|                       | • ( | <u>)  </u>                                                                                                    |                                                                                                    | Manage                                                                                                    | Tools                                                           | View    | ŀ   |
|-----------------------|-----|----------------------------------------------------------------------------------------------------|----------------------------------------------------------------------------------------------------|----------------------------------------------------------------------------------------------------|-----------------------------------------------------------------|---------|-----|
| - (*                  |     | Active<br>Active<br>Active<br>Active<br>Active<br>ADSI 8                                                                                       | Director<br>Director<br>Director<br>Director<br>Director<br>director                                                                          | ny Administra<br>ny Domains a<br>ny Module fo<br>ny Sites and S<br>ny Users and                                                            | ative Cente<br>and Trusts<br>or Windows<br>Services<br>Computer | PowerSh | ell |
| ement Progr<br>ration | -   | Comp<br>Comp<br>Defrag<br>DNS<br>Event<br>Group<br>iSCSI I<br>Local 2<br>ODBC<br>ODBC<br>ODBC<br>Perfor<br>Resou<br>Securi<br>Servic<br>Syster | onent Se<br>uter Mar<br>gment ar<br>Viewer<br>Policy N<br>nitiator<br>Data So<br>Data So<br>mance N<br>rce Mon<br>ty Config<br>es<br>n Config | ervices<br>nagement<br>nd Optimize<br>Management<br>Policy<br>urces (32-bit<br>urces (64-bit<br>Monitor<br>itor<br>guration Wiz<br>uration | Drives<br>t)<br>t)                                              |         |     |

• Open Command prompt window, and run following command to view the FSMO role status:

## Nertdom query fsmo

Microsoft Windows [Version 6.2.9200] <c> 2012 Microsoft Corporation. All rights reserved. C:\Users\PriyaAbhi>netdom query fsmo Schema master DC2K12.abhi.local Domain naming master DC2K12.abhi.local PDC DC2K12.abhi.local RID pool manager DC2K12.abhi.local RID pool manager DC2K12.abhi.local Infrastructure master DC2K12.abhi.local The command completed successfully. So we have now learned how to install Active Directory on Windows Server 2012 from the Active Directory Domain Services Configuration Wizard by tapping or clicking the Promote This Server To A Domain Controller link on the Installation Progress page.

This wizard replaces *Dcpromo.exe*, which was used previously for promoting domain controllers. The wizard also will run *Adprep.exe* to prepare schema as appropriate. If you do not run *Adprep.exe* separately beforehand and you are installing the first domain controller that runs Windows Server 2012 in an existing domain or forest, the wizard will prompt you to supply credentials to run Adprep commands. To prepare a forest, you need to provide credentials for a member of the Enterprise Admins group, the Schema Admins group, and the Domain Admins group in the domain that hosts the schema master. To prepare a domain, you need to provide credentials for a member of the Domain Admins group.